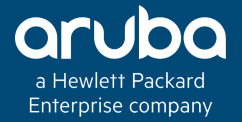

### MANAGED DEVICE AT BRANCH OFFICE (BOC)

K)14

### **Technical Climb Webinar**

### 10:00 GMT | 11:00 CEST | 13:00 GST Dec 19th, 2017

Presenter: Rajaguru Vincent

Rajaguru.Vincent@hpe.com

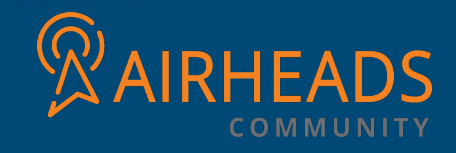

### Branch Controller – A quick intro

### What is a branch controller ? How it works?

- Branch controllers enable customers to directly plug the controller into a broadband internet modem and establish communication to Master controller in the corporate data centers
- From behind an internet mode, Branch controller reaches the Master controller just like a RAP or an IAP VPN.
- Branch controllers are designed for small to medium-scale where only 1-64 APs are required
- Branch controller finds the Master by static configuration or ZTP.
- All configuration of the Branch controller including VLAN creation are done from the Master controller or MM.

## Branch Office Deployment in 6.x

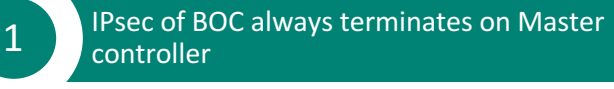

ZTP supported via Activate server

2

3

4

BOC whitelist can be manually added in the master

BOC configurations are made through Smart Config Wizard

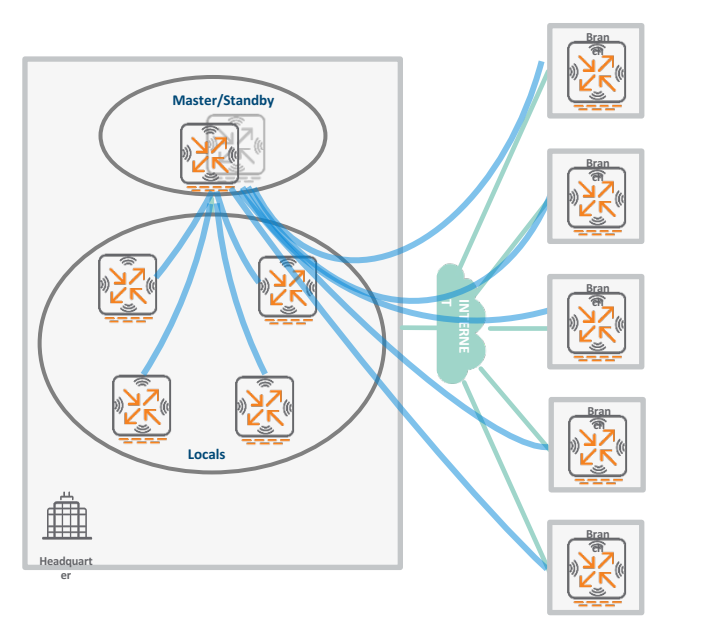

IPsec Tunnel

### Branch deployment 6.x - Manual (full-setup)

Auto-provisioning is in progress. Choose one of the following options to override or debug...
'enable-debug' : Enable auto-provisioning debug logs
'disable-debug' : Disable auto-provisioning debug logs
'mini-setup' : Stop auto-provisioning and start mini setup dialog for branch role
'full-setup' : Stop auto-provisioning and start full setup dialog for any role

Enter Option (partial string is acceptable): full-setup

Are you sure that you want to stop auto-provisioning and start full setup dialog? (yes/no): yes Enter System name [Aruba7005]: branch01-7005 Enter Switch Role (master | local | standalone | branch) [master]: branch Enter Branch Master switch IP address or FQDN [172.16.0.254]: 10.69.129.100 Enter Branch wired uplink port [GE 0/0/0]: GE 0/0/3 Enter Branch wired-vlan Type (pppoe|dhcp|static) [static]: dhcp This controller is restricted to Country code US for United States, please confirm?: ves Enter Time Zone [PST-8:0]: Enter Time in UTC [00:24:38]: Enter Date (MM/DD/YYYY) [5/5/2015]:

## Smart Config in 6.x

| Smart Config >       |                          |                             |                 |              |          |       |         | Rai     | ijaguru |       |             | x   |
|----------------------|--------------------------|-----------------------------|-----------------|--------------|----------|-------|---------|---------|---------|-------|-------------|-----|
| ← → C 🕼 bttps://10   | .10.10.1:4343/screens/sw | vitch/remo                  | te_node_config  | .html        |          |       |         | €, ☆ 🚮  | 0       |       | 65          |     |
|                      | BILITY CONTROLL          | ER   R                      | ajaguru-6.4.3.9 |              |          |       | ~       |         | 1       | Log o | ut admi     | n   |
| Dashboard Monitoring | Configuration [          | Diagnostics                 | Maintenanc      | Save         | Configur | ation | 2       |         |         |       |             | _   |
| WIZARDS              | Branch > Smart Co        | nfig                        |                 |              |          |       |         |         |         |       |             | - 1 |
| AP<br>Controller     | Management Sy            | ystem                       | Networking      | Routing      | VPN      | WAN   | Summary | Whiteli | st      |       |             | -1  |
| Campus WLAN          | Branch Config G          |                             |                 |              |          |       |         |         |         |       |             |     |
| Remote AP            | Name                     | Name Status Reboot Required |                 |              |          |       |         |         |         |       |             |     |
| AirWave              | Rajaguru-Dynamic-I       | Branch Va                   | lidated No      |              |          |       |         |         |         |       |             |     |
| NETWORK              | 7005-Dynamic-Bran        | ich Va                      | lidated No      |              |          |       |         |         |         |       |             |     |
| Controller           | 7030-Static-Branch       | Va                          | ilidated No     |              |          |       |         |         |         |       |             |     |
| VLANs                | New                      | Clo                         | one Delete      |              |          |       |         |         |         |       |             |     |
| Ports                | Decis Info of            |                             | 7005 Dupa       | nuis Dranch  |          |       |         |         |         |       |             |     |
| Cellular Profile     | Basic Into or:           |                             | 7005-Dyna       | IIIIC-Branch |          |       |         |         |         |       |             |     |
| IP                   | Model:                   |                             | 7005            |              | v        |       |         |         |         |       |             |     |
| SECURITY             | IP Address Manager       | ment:                       | Dynamic         |              | V        |       |         |         |         |       |             |     |
| Authentication       |                          |                             |                 |              |          |       |         |         |         |       | • • • • • • |     |
| Access Control       |                          |                             |                 |              |          |       |         |         |         | 1     | Apply       |     |
| WIRELESS             | Commands                 |                             |                 |              |          |       |         |         | View    | v Cor | nmands      |     |
| AP Configuration     |                          |                             |                 |              |          |       |         |         | 100000  |       |             |     |
| AP Installation      |                          |                             |                 |              |          |       |         |         |         |       |             |     |

### Branch Office Deployment in 8.x

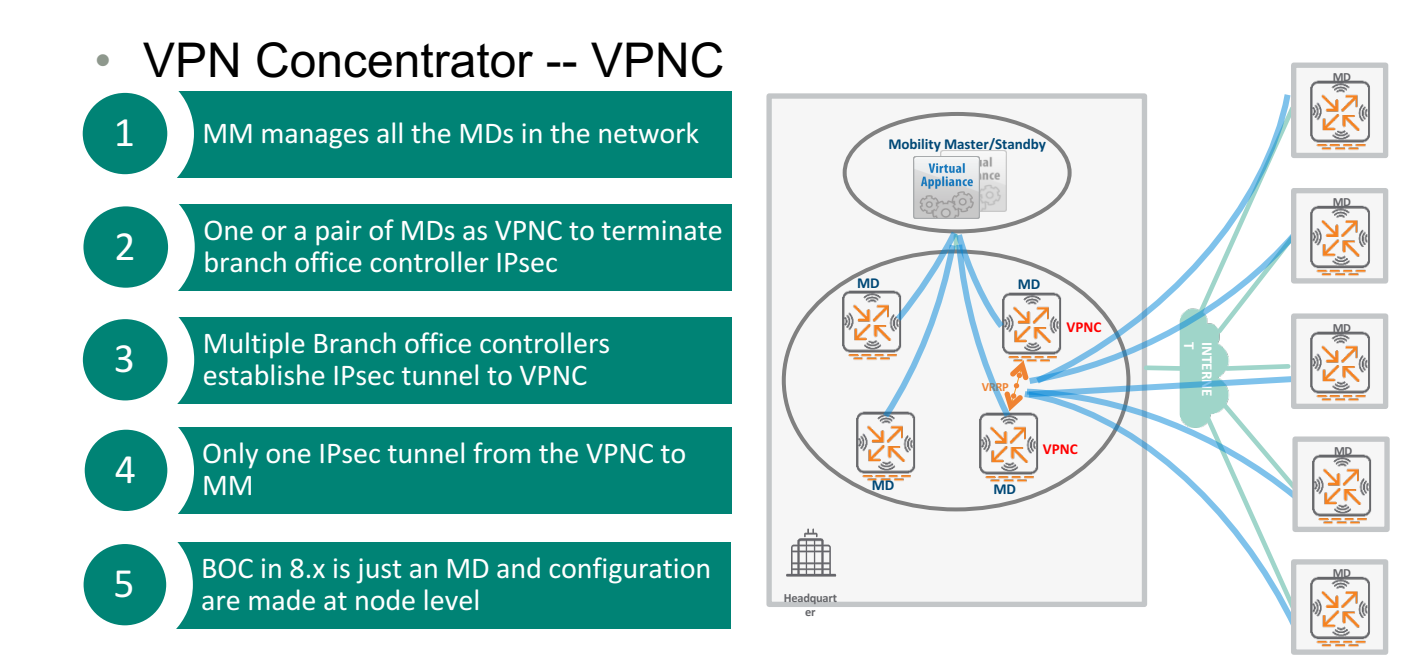

IPsec Tunnel

### BOC Initial setup in 8.x

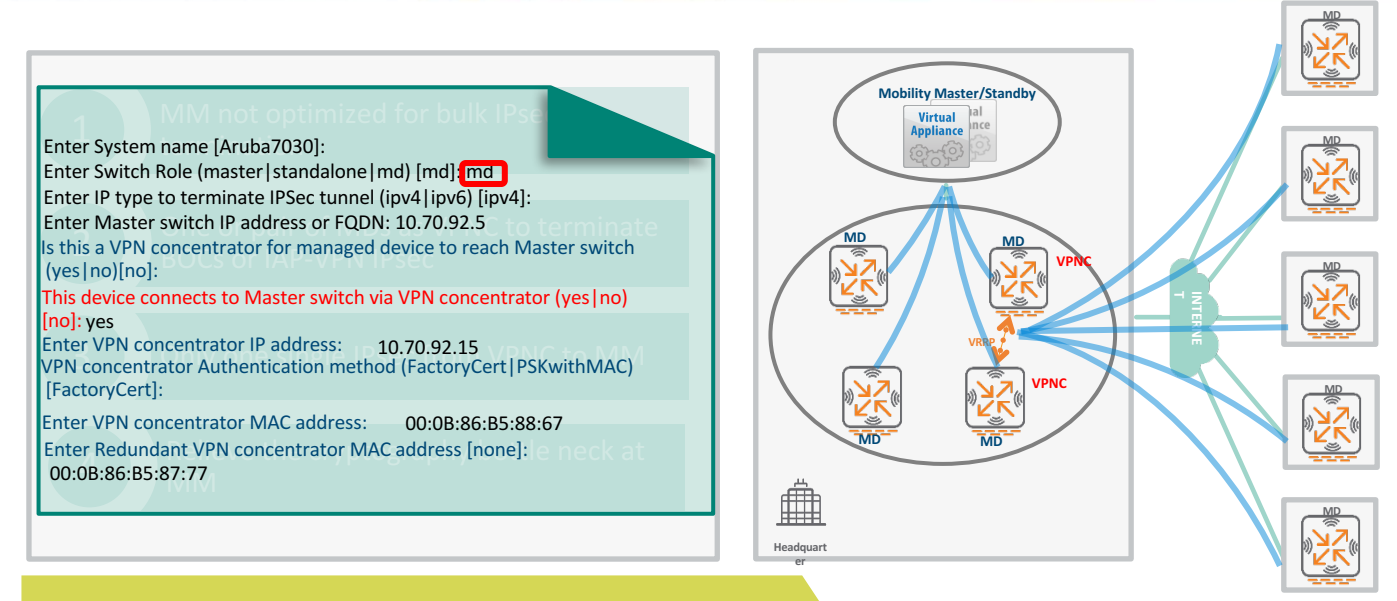

VPNC is a MD which can terminate IPsec tunnels from other MDs.

IPsec Tunnel

ADD THE MAC ADDRESS OF THE BOC ON THE VPN CONC:

[mynode] (config) #cd /md/VPN-Con-Group [VPN-Con-Group] (config) #vpn-peer peer-mac 00:0b:86:bc:03:27 cert-auth factory-cert

### ZTP – Zero Touch Provisioning for a MD

This method requires interactions of MD with activate server to get MM information.

User has to configure Activate credentials on MM for ZTP to work. MM uses it to register itself and upload its certificate on Activate.

(ArubaMM) [mm] #show activate

-----

| activate                                 |                                    |     |
|------------------------------------------|------------------------------------|-----|
|                                          |                                    |     |
| Parameter                                | Value                              | Set |
|                                          |                                    |     |
| Activate Whitelist Service               | Enabled                            |     |
| Activate URL                             | https://activate.arubanetworks.com |     |
| Provision Activate URL                   | https://device.arubanetworks.com   |     |
| Activate Login Username                  | apingale                           |     |
| Activate Login Password                  | ******                             |     |
| Periodic Interval for WhiteList Download | 1                                  |     |
| Add-Only Operation                       | Enabled                            |     |
| Custom cert to upload to Activate        | CustomCACert                       |     |
| Server cert to be used for IPSEC         | CustomServerCert                   |     |

You will have to connect last copper port of Branch Controller as Uplink for controller which will have vlan 4094 configured with dhcp client working on it.

- MD establishes HTTPS connection with the activate server (device.arubanetworks.com) and posts provision request to it.
- Activate server authenticates the controller and on successful authentication provides MM information, Country Code to the MD and downloads Trust Anchor to MD.

### ZTP – Zero Touch Provisioning for a MD

- You will have to connect last copper port of Branch Controller as Uplink for controller which will have vlan 4094 configured with dhcp client working on it.
- MD establishes HTTPS connection with the activate server (device.arubanetworks.com) and posts provision request to it.
- Activate server authenticates the controller and on successful authentication provides MM information, Country Code to the MD and downloads Trust Anchor to MD.
- Branch MD establishes IPSec with VPNC and connects with MM through MD-VPNC IPSec.
- MD establishing connection with MM through VPNC is supported only with Factoty-certs on VPNC and MD.
- MM will have reverse route to MD through VPNC-MM IPSec which will be installed automatically.
- VPNC will have PSK based IPSec tunnel with MM. VPNC will be added to activate Manually.
- Command below will be added to VPNC automatically: vpn-peer peer-mac "00:0b:86:bf:83:d0" cert-auth factory-cert

## Activate Configuration

| Input for Rule                 |                           |
|--------------------------------|---------------------------|
| Rule Type:                     | Provisioning Rule         |
| Parent Folder:                 | Folder3                   |
| Provision Type:                | Managed Device to Master  |
| Redundancy Level:              | L2                        |
| Config Node Path:              | /sc/mynode/sunnyvale      |
| Site 1 - Primary Controller:   | 00:0B:86:6E:45:B4         |
| Site 1 - Master Controller IP: | 10.1.1.91                 |
| Site 1 - Secondary Controller: | 00:0B:86:6E:48:8C         |
| Primary VPN Concent MAC:       | 00:0B:86:6F:1A:40         |
| VPN Concent IP:                | 10.1.1.14                 |
| Secondary VPN Concent MAC:     | Optional                  |
| Country Code:                  | United States             |
| Rule Name:                     | Folder3.provision.managed |

## Debugging

#### Commands to see Status of MD on MM:

- Show crypto isakmp sa
- Show crypto ipsec sa
- Show switches

For debugging IPSec issues use debugging levels below:

- Logging level debugging security
- Logging level debugging security process crypto subcat ike
- Show log security all
- Logging level debugging system process bocmgr
- Logging level debugging system process cpsec
- Show log system all

## Branch Controller Configuration in 8.0

| Q Configuration ×                                                                                                   |                                                                                                    |                                                                                                    | Rajaguru 💶 🗖 🗙                                                                                                    |
|----------------------------------------------------------------------------------------------------|----------------------------------------------------------------------------------------------------|----------------------------------------------------------------------------------------------------|----------------------------------------------------------------------------------------------------|
| ← → C ▲ Not Secure   bttps://10.29.                                                                                 | 161.210:4343/screens/switch/configuration<br>illa 🧧 Arubapedia 📑 TAC Cases 📒 Aruba                                                                     | html#/managednodes?confi<br>Others 📴 Aruba Logins 📴 🗸                                                                                                    | igpath=%2Fr 🖈 🏊 🛈 🖾 🔊 🗄<br>Aruba HR Info 📒 KB » 🛛 🔂 Other bookmarks                                                       |
| aruba "                                                                                                    | ACCESS POINTS           ) 5 ○ 0         ⊙ 1 ○ 0                                                                                                    | CLIENTS ALERT                                                                                                    | 1 Admin 🗸                                                                                                    |
| X Managed Network > Boson-Brai                                                                                      | nch-Group > BOC-MD                                                                                                    |                                                                                                    | Ċ,                                                                                                    |
| Mobility Master                                                                                                    | Dashboard                                                                                                    | Controller                                                                                                    |                                                                                                    |
| Managed Network (6)<br>Boson-Branch-Group (2)<br>BOC2-MD<br>Cluster (2)<br>Photon-MD-Group (1)<br>VPN-Con-Group (1) | Configuration<br>WLANs<br>Roles & Policies<br>Access Points<br>AP Groups<br>Authentication<br>Services<br>Interfaces<br>Controllers<br>System<br>Tasks | Deployment:<br>Vpn ip address:<br>Peer mac:<br>Mobility master IPV4<br>address:<br>Authentication:<br>Certificate type:<br>FQDN (optional):<br>MAC address of<br>master:<br>MAC address of<br>redundant master:<br>Source IP address: | Campus<br>Branch (with VPN Concentrator)<br>10.29.164.202<br>10.29.161.210<br>Certificate<br>Factory<br>00:0b:86:bc:04:87 |
|                                                                                                    | ArubaMM, 8.0.0.0                                                                                                    |                                                                                                    | Cancel Submit                                                                                                    |

## 8.X FEATURES FOR BRANCH

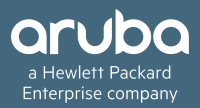

### Address Pool Management and Pool carving

- IP Address Pools are used for Dynamic IP address carving for,
  - VLAN pool
  - TUNNEL pool
  - NAT pool
  - DHCP pool
- Pool config can be added at node level .
- Pool needs to be assigned to an interface for it to take effect
- Pool carving comes into effect when a device is added under the node
- Each device under node will get its IP's /subnet carved dynamically
- Deletion of device free up the ips and gets added back to pool
- Device addition is prevented if there are no free IP in the pool

## VLAN Pool configuration

### Configuration -> interfaces -> pool management

Pending Changes 🖄 X Managed Network > shegde > boc Abbility Master Dashboard Ports VLANs IP Routes IPv6 Neighbors GRE Tunnels **Pool Management** OSPF Multicast SC-VRRP-STBY-SHEGDE Configuration SC VM 10.16.12.22 > NAT Pools WLANs Anaged Network (7) Roles & Policies VLAN Pools 🖰 abhi (1) Access Points VLAN Pools 合 shegde (6) AP Groups NAME START ADDRESS END ADDRESS 🗁 boc (5) Authentication bocpool 102.2.1.1 102.2.1.12 7005 Services 172.222.222.1 172.222.222.16 testsetpool aa:bb:cc:aa:bb:cc Interfaces 🔁 grappa (1) Controllers + shegde\_MN\_70<sup>-</sup> System VLAN Pools 🔁 ouzo (1) Tasks > Tunnel Pools 📼 Aruba7005 🔁 ouzoplus (1)

## VLAN Pool Assignment

• Assigning VLAN POOL to interface vlan under configurations->interfaces->vlan

| X Managed Network > shegde > b | ос               |       |                |               |             |          |            |             |           |            | Pending Cha |
|--------------------------------|------------------|-------|----------------|---------------|-------------|----------|------------|-------------|-----------|------------|-------------|
| 🗁 Mobility Master              | Dashboard        | Ports | VLANs          | IP Routes     | IPv6 Neighb | ors GR   | RE Tunnels | Pool Manage | ment      | OSPF Mult  | ticast      |
| SC-VRRP-STBY-SHEGDE            | Configuration    | ID    | IPV4 ADDR      | E IPV6 ADDRE. | ENABLE NAT  | PORT MEM | ADMIN STA  | . OPERATION | PD CLIENT | DHCP SETTI |             |
| SC_VM_10.16.12.22              | WLANs            | 1     |                |               |             |          |            |             | Disabled  | None       |             |
| 🖰 Managed Network (7)          | Roles & Policies | 111   | -              | -             | -           | 0/0/2    | Enabled    | N/A         | Disabled  | None       | Ō           |
| 🖰 abhi (1)                     | Access Points    | 222   |                |               |             | 0/0/1    | Enabled    | N/A         | Disabled  | None       |             |
| 合 shegde (6)                   | AP Groups        | 1111  | -              |               |             | -        |            |             | Disabled  | None       |             |
| 🗁 boc (5)                      | Authentication   | +     |                |               |             |          |            |             |           |            |             |
| 7005                           | Services         | Por   | t Members      | IPv4 IPv6     | More        |          |            |             |           |            |             |
| i aa:bb:cc:aa:bb:cc            | Interfaces       | 101   | -              |               | more        |          |            |             |           |            |             |
| 🗁 grappa (1)                   | Controllers      |       |                |               |             |          |            |             |           |            |             |
| 📼 shegde_MN_70                 | System           | ✓ 1   | P Address Assi | ignment       |             |          |            |             |           |            |             |
| 合 ouzo (1)                     | Tasks            |       | IP assignment  | t: V          | I AN Pool   |          |            |             |           |            |             |
| 📼 Aruba7005                    | 10373            |       | VLAN pool:     | h             |             | ]        |            |             |           |            |             |
| 合 ouzoplus (1)                 |                  |       | Option-82:     | N             |             | <b>v</b> |            |             |           |            |             |
| 📼 Aruba7008                    |                  |       | MTU:           | 1             | 500         |          |            |             |           |            |             |
| 🗁 vpnc (1)                     |                  |       | Supress ARP:   | F             | nabled 🗸    |          |            |             |           |            |             |
| 📼 Aruba7010                    |                  |       | ,              |               |             |          |            |             |           |            |             |

## Pool reference check using bocmgr in MM

### VLAN Pool reference details

(SC\_VM\_10.16.12.22) [boc] (config-submode)#show bocmgr pool vlan pool-name bocpool

- Interface reference count is 1, since its assigned only to vlan 111
- 5 devices exist under node level /md/shegde/boc . Hence total device reference is 5

### VLAN IP Assignment to BOC

```
(shegde_MN_7010) #show configuration effective | begin "interface vlan 111"
interface vlan 111
    ip address 102.2.1.1 255.255.255
    description test
'
```

## **Tunnel Pool Configuration**

Configuring Tunnel Pool

| X Managed Network > shegde > b | oc               |       |                |              |                |             |                 |      | Pending Ch | hang |
|--------------------------------|------------------|-------|----------------|--------------|----------------|-------------|-----------------|------|------------|------|
| 🔁 Mobility Master              | Dashboard        | Ports | VLANs          | IP Routes    | IPv6 Neighbors | GRE Tunnels | Pool Management | OSPF | Multicast  |      |
| SC-VRRP-STBY-SHEGDE            | Configuration    |       | N. D I-        |              | 0              |             |                 |      |            |      |
| SC_VM_10.16.12.22              | WLANs            | > VLA | N Pools        |              |                |             |                 |      |            |      |
| 🔁 Managed Network (7)          | Roles & Policies | 🗸 Tun | inel Pools     |              |                |             |                 |      |            |      |
| 🔁 abhi (1)                     | Access Points    |       | Tunnel Pool    | 5            |                |             |                 |      |            |      |
| 🗁 shegde (6)                   | AP Groups        |       | NAME           |              | START ADDRESS  | Ef          | ND ADDRESS      |      |            |      |
| 🗁 boc (5)                      | Authentication   |       | abcd           |              | 33.33.33.3     | 3           | 3.33.33.33      |      |            |      |
| <b>(1</b> ) 7005               | Services         |       | abc            |              | 33.33.33.1     | 3           | 3.33.33.64      |      |            |      |
| 🥅 aa:bb:cc:aa:bb:cc            | Interfaces       |       | tunnelpool     |              | 22.22.22.0     | 2           | 2.22.22.19      |      |            |      |
| 合 grappa (1)                   | Controllers      |       |                |              |                |             |                 |      |            |      |
| 📼 shegde_MN_70                 | System           |       | +              |              |                |             |                 |      |            |      |
| 合 ouzo (1)                     | Tasks            |       | Tunnel Pool    | > tunnelpool | I              |             |                 |      |            |      |
| 📼 Aruba7005                    | 14585            |       | Dealarman      |              |                |             |                 | _    |            |      |
| 🗁 ouzoplus (1)                 |                  |       | Pool name:     |              | tunneipooi     | ]           | Tunnel Po       | ols  |            |      |
| 📼 Aruba7008                    |                  |       | Start IP addre | ISS:         | 22.22.22.0     |             |                 |      |            |      |
| 🗁 vpnc (1)                     |                  |       | End IP addres  | is:          | 22.22.22.19    |             |                 |      |            |      |
| 📼 Aruba7010                    |                  |       |                |              |                |             |                 |      |            |      |

## **Tunnel Pool assignment to GRE tunnel**

### Configuration -> interfaces -> GRE tunnels

#### X Managed Network > shegde > boc Pending Changes ( C Mobility Master Dashboard IPv6 Neighbors **GRE Tunnels** Ports VLANs IP Routes Pool Management OSPF Multicast SC-VRRP-STBY-SHEGDE Configuration GRE Tunnel > 1 SC\_VM\_10.16.12.22 WLANs Anaged Network (7) IPversion: Roles & Policies 🖰 abhi (1) Tunnel ID: Access Points () L2 合 shegde (6) AP Groups Mode 🗁 boc (5) Authentication 🖲 L3 7005 IPv4 address type: Dynamic 🗸 Services aa:bb:cc:aa:bb:cc Dynamic IP address pool: tunnelpool 🗸 tunnel pool created under pool management tab Interfaces MAC address of peer 🔁 grappa (1) 00:0b:86:9a:6b:37 required to autogenerate config for peer tunnel Controllers device: 📼 shegde MN 70 Enable: Enabled 🗸 System 🔁 ouzo (1) Trusted: Trusted ~ Tasks Aruba7005 MTU: 1200 🔁 ouzoplus (1) Tunnel source: vlan ~ Aruba7008 Vlan: 222 🗸 must be vlan which is assigned with ip address from tunnelpool 🗁 vpnc (1) Tunnel destination: 172.66.30.1 Route ACL name: 📼 Aruba7010 -None-in

## L3 GRE tunnel – Autogenerated tunnel interfaces

# Peer IP autogenerated at boc/md

(shegde\_MN\_7010) #show interface tunnel 1

Tunnel 1 is up line protocol is up Description: Tunnel Interface Internet address is 22.22.5 255.255.255.252 Source 172.16.222.65 (Vlan 222) Destination 172.66.30.1 Tunnel mtu is set to 1500 Tunnel is an IP GRE TUNNEL Tunnel is Trusted Inter Tunnel Flooding is enabled Tunnel keepalive is enabled Keepalive type is Default Tunnel keepalive interval is 10 seconds, retries 3 Heartbeats sent 2, Heartbeats lost 1 Tunnel is down 2 times Rx access list -None- is configured

# Autogenerated peer tunnel config at destination VPNC

(Aruba7010) #show interface tunnel 64001 Tunnel 64001 is up line protocol is down Description: Tunnel Interface Internet address is 22.22.22.6 255.255.255.252 Source 172.66.30.1 Destination 172.16.222.65 Tunnel mtu is set to 1500 Tunnel is an IP GRE TUNNEL Tunnel is Trusted Inter Tunnel Flooding is enabled OSPF is enabled on this interface Tunnel keepalive is enabled Keepalive type is Default Tunnel keepalive interval is 10 seconds, retries 3 Heartbeats sent 51, Heartbeats lost 50 Tunnel is down 3 times

### Tunnel pool reference details

(SC\_VM\_10.16.12.22) [boc] (config) #show bocmgr pool tunnel pool-name tunnelpool

Tunnel Pool(s)

| Pool Name  | Tunnel Id | Start IP   | End IP      | Next IP | Number of Hosts | Intf ref count | Device ref count | Pool Node      | Autogen | PeerDev          |
|------------|-----------|------------|-------------|---------|-----------------|----------------|------------------|----------------|---------|------------------|
|            |           |            |             |         |                 |                |                  |                |         |                  |
| tunnelpool | 1         | 22.22.22.0 | 22.22.22.19 |         | 1               | 1              | 5                | /md/shegde/boc | true 0  | 0:0b:86:9a:6b:37 |

## NAT Pool

NAT POOL configuration

| X Managed Network > shegde > b | oc               |       |                |           |              |                |                    |        |      | Pending Chan | ges 🕻 |
|--------------------------------|------------------|-------|----------------|-----------|--------------|----------------|--------------------|--------|------|--------------|-------|
| 🔁 Mobility Master              | Dashboard        | Ports | VLANs          | IP Routes | IPv6 Neighbo | rs GRE Tunnels | s Pool Manager     | ment   | OSPF | Multicast    |       |
| SC-VRRP-STBY-SHEGDE            | Configuration    |       |                |           | 0            |                |                    | _      |      |              |       |
| SC_VM_10.16.12.22              | WLANs            | V NA  | T Pools        |           |              |                |                    |        |      |              |       |
| 🖰 Managed Network (7)          | Roles & Policies |       | NAT Pools      |           |              |                |                    |        |      |              |       |
| 🔁 abhi (1)                     | Access Points    |       | NAME           | STAR      | ADDRESS E    | ND ADDRESS     | DESTINATION NAT IP | FLAGS  |      |              |       |
| 合 shegde (6)                   | AP Groups        |       | dynamic-srcnat | 0.0.0     | 0 (          | 0.0.0.0        | -                  |        |      |              |       |
| 🗁 boc (5)                      | Authentication   |       | NATPOOL        | 10.10     | .10.1 1      | 10.10.10.20    | 20.20.20.1         | Static |      |              |       |
| <b>5</b> 7005                  | Services         |       |                |           |              |                |                    |        |      |              |       |
| 📾 aa:bb:cc:aa:bb:cc            | Interfaces       |       |                |           |              |                |                    |        |      |              |       |
| 🗁 grappa (1)                   | Controllers      |       | +              |           |              |                |                    |        |      |              |       |
| 📼 shegde_MN_70                 | System           | > VLA | N Pools        |           |              |                |                    |        |      |              |       |
| 🗁 ouzo (1)                     | Tasks            | Tur   | unal Pools     |           |              |                |                    |        |      |              |       |
| 📼 Aruba7005                    |                  | > iui | inel FUUIS     |           |              |                |                    |        |      |              |       |
| 🗁 ouzoplus (1)                 |                  |       |                |           |              |                |                    |        |      |              |       |

### NAT Pool

### NAT POOL configuration in session ACL

#### Applications Roles Policies + Roles > natpool > New forwarding Rule IP version: IPv4 🗸 Any Source: Destination: Any Service/app: Any ~ Source and Destination NAT 💉 Action: NAT pool: natpool × Port: TOS: Time range: - None -Reset $\sim$ 802.1p priority: $\sim$ Log Mirror Blacklist Disable Scanning Options:

### **DHCP** Pool Configuration

### Configuration -> services -> dhcp server

| 🔁 Mobility Master     | Dashboard        | Cluster Redundancy                | v VPN Firew    | all IP Mobility      | External Services         | DHCP Server  | WAN |
|-----------------------|------------------|-----------------------------------|----------------|----------------------|---------------------------|--------------|-----|
| SC-VRRP-STBY-SHEGDE   | Configuration    |                                   |                | ,                    |                           |              |     |
| SC_VM_10.16.12.22     | WLANs            | IP version:                       | Ipv4           |                      |                           |              |     |
| 🗁 Managed Network (7) | Roles & Policies | Pool name:                        | clientpool     | a takata Dafash Da   |                           | d h          |     |
| 合 abhi (1)            | Access Points    | Default routers:                  |                | (Multiple Default Ro | uters should be separated | d by spaces) |     |
| 合 shegde (6)          | AP Groups        | Import from DHCP/PPPoE:           |                | (Multiple DNS Serve  | rs snouid be separated by | (spaces)     |     |
| 🗁 boc (5)             | Authentication   | Domain name:                      |                |                      |                           |              |     |
| <b>(7</b> 005         | Services         | WINS:                             |                | (Multiple WINS Serve | ers should be separated b | oy spaces)   |     |
| 📼 aa:bb:cc:aa:bb:cc   | Interfaces       | Import from DHCP/PPPoE:           |                |                      |                           |              |     |
| 合 grappa (1)          | Controllers      | Lease days:                       |                |                      |                           |              |     |
| 📼 shegde_MN_70        | System           | Lease hrs:                        |                |                      |                           |              |     |
| 🗁 ouzo (1)            | Tasks            | Lease mins:                       |                |                      |                           |              |     |
| 📼 Aruba7005           | IdSKS            | Lease secs:                       |                |                      |                           |              |     |
| 合 ouzoplus (1)        |                  | Network IP adress type:           | Dynamic 🗸      |                      |                           |              |     |
| 📼 Aruba7008           |                  | Starting network IPv4<br>address: | 172.16.222.1   |                      |                           |              |     |
| 🗁 vpnc (1)            |                  | Ending network IPv4<br>address:   | 172.16.222.254 |                      |                           |              |     |
| 📼 Aruba7010           |                  | Hosts:                            | 16             |                      |                           |              |     |

## **DHCP** Pool Assignment

### Configuration -> interfaces -> VLAN

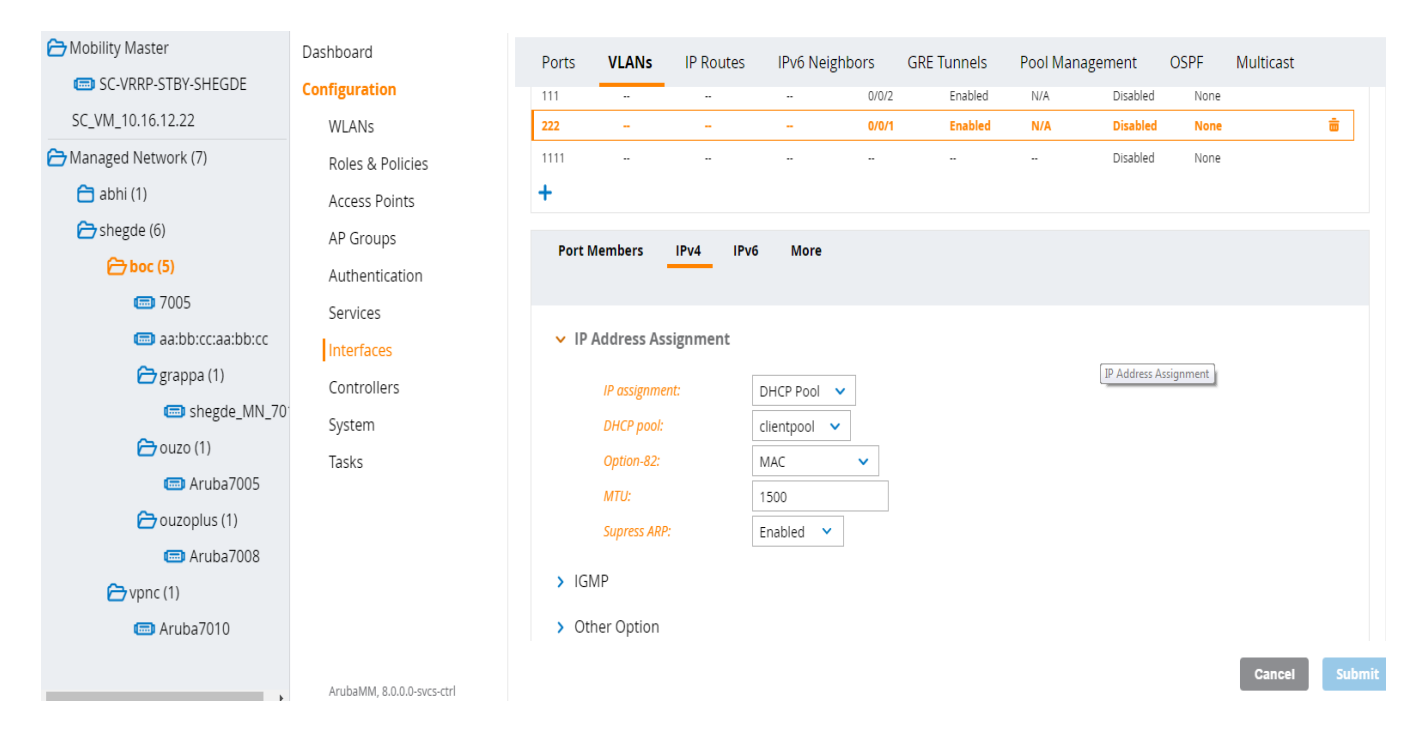

## **DHCP Pool** Carving

DHCP Pool Carving

IP address Range : 192.168.23.1 - 192.168.23.254 with 16 to 30 hosts will be carved into eight networks as below

#### Example 16 to 30 hosts:

- Network 192.168.23.0 /27 First IP 192.168.23.1
- Network 192.168.23.32 /27 First IP 192.168.23.33
- Network 192.168.23.64 /27 First IP 192.168.23.65
- Network 192.168.23.96 /27 First IP 192.168.23.97
- Network 192.168.23.128 /27 First IP 192.168.23.129
- Network 192.168.23.160 /27 First IP 192.168.23.161
- Network 192.168.23.192 /27 First IP 192.168.23.193
- Network 192.168.23.224 /27 First IP 192.168.23.225

## WAN health check config

### Configuration->services->WAN

| X Managed Network     |                  |                    |          |          |             |                   |             | Pending Change |
|-----------------------|------------------|--------------------|----------|----------|-------------|-------------------|-------------|----------------|
| 🖰 Mobility Master     | Dashboard        | Cluster Redund     | ancv VPN | Firewall | IP Mobility | External Services | DHCP Server | WAN            |
| 🔁 Managed Network (1) | Configuration    |                    | ,        |          |             |                   |             |                |
| 📼 aa:bb:cc:aa:bb:cc   | WLANs            | Y Health Check     |          |          |             |                   |             |                |
|                       | Roles & Policies | Health check:      |          |          |             |                   |             |                |
|                       | Access Points    | Remote host IP/    | QDN:     |          |             |                   |             |                |
|                       | AP Groups        | WAN                |          |          |             |                   |             |                |
|                       | Authentication   | Probe mode:        | Ping     | ~        |             |                   |             |                |
|                       | Services         | Probe intervai:    | 10       |          | Sec         |                   |             |                |
|                       | Interfaces       | Packet burst per   | prope: 5 |          |             |                   |             |                |
|                       | Controllers      | Probe retries:     | 3        |          |             |                   |             |                |
|                       | System           | Probe mode:        | Ping     | ~        |             |                   |             |                |
|                       | Tasks            | Probe interval:    | 10       |          | Sec         |                   |             |                |
|                       | 1051(5           | Packet burst per   | probe: 5 |          |             |                   |             |                |
|                       |                  | Probe retries:     | 3        |          |             |                   |             |                |
|                       |                  | > WAN Optimization | 1        |          |             |                   |             |                |
|                       |                  | > WAN Scheduler    |          |          |             |                   |             |                |

## Configuring WAN uplinks

### Configuration -> services -> WAN -> uplink

| X Managed Network > shegde > bo         | oc > grappa > shegde_MN_7010 |         |                        |      |           |             |                     |             | Pending Chan |
|-----------------------------------------|------------------------------|---------|------------------------|------|-----------|-------------|---------------------|-------------|--------------|
| Mobility Master     SC-VRRP-STBY-SHEGDE | Dashboard                    | Cluster | Redundancy             | VPN  | Firewall  | IP Mobility | External Services   | DHCP Server | WAN          |
| SC_VM_10.16.12.22                       | WLANs                        | > WAN   | l Optimization         |      |           |             |                     |             |              |
| 合 Managed Network (7)                   | Roles & Policies             | > WAN   | l Scheduler            |      |           |             |                     |             |              |
| <mark>合</mark> abhi (1)                 | Access Points                | ilqU 🗸  | nk                     |      |           |             |                     |             |              |
| 合 shegde (6)                            | AP Groups                    | E       | nable uplink:          |      |           |             |                     |             |              |
| 🗁 boc (5)                               | Authentication               | D       | efault wired priority  | :    |           |             |                     |             |              |
| <b>600</b> 7005                         | Services                     | D       | efault cellular priori | ty:  |           |             |                     |             |              |
| i aa:bb:cc:aa:bb:cc                     | Interfaces                   | L       | oad balancing:         |      |           |             |                     |             |              |
| 🗁 grappa (1)                            | Controllers                  |         | Uplink VLANs           |      |           |             |                     |             |              |
| 📾 shegde_MN_70                          | System                       |         | LINK                   | ID   | DESCRIPT  | ION OPERA   | TION STATE PRIORITY | WEIGHT      |              |
| 🗁 ouzo (1)                              | Tasks                        |         | link2                  | 4093 | uplink409 | 93 🖌        | 150                 |             |              |
| 📼 Aruba7005                             |                              |         | link1                  | 4094 | priuplink | 4094 🗸      | 200                 | 1           |              |
| 🗁 ouzoplus (1)                          |                              |         |                        |      |           |             |                     |             |              |
| 📼 Aruba7008                             |                              |         |                        |      |           |             |                     |             |              |

### Checking WAN uplink status

| (hos | st) #show upl:                         | ink          |          |           |        |              |  |  |  |  |  |  |
|------|----------------------------------------|--------------|----------|-----------|--------|--------------|--|--|--|--|--|--|
| Upl: | ink Manager: I                         | Disabled     |          |           |        |              |  |  |  |  |  |  |
| Upl: | plink Health-check: Enabled            |              |          |           |        |              |  |  |  |  |  |  |
| Upl: | plink Health-check IP/FQDN: 192.0.2.14 |              |          |           |        |              |  |  |  |  |  |  |
| Upl: | plink Management Table                 |              |          |           |        |              |  |  |  |  |  |  |
|      |                                        |              |          |           |        |              |  |  |  |  |  |  |
| Id   | Uplink Type                            | Properties   | Priority | State     | Status | Reachability |  |  |  |  |  |  |
|      |                                        |              |          |           |        |              |  |  |  |  |  |  |
| 1    | Wired                                  | vlan 4094    | 200      | Connected | Active | Reachable    |  |  |  |  |  |  |
| 2    | Cellular                               | Novatel_U727 | 100      | Standby   | Ready  | Reachable    |  |  |  |  |  |  |

### WAN Dashboard

### BOC's WAN Dashboard

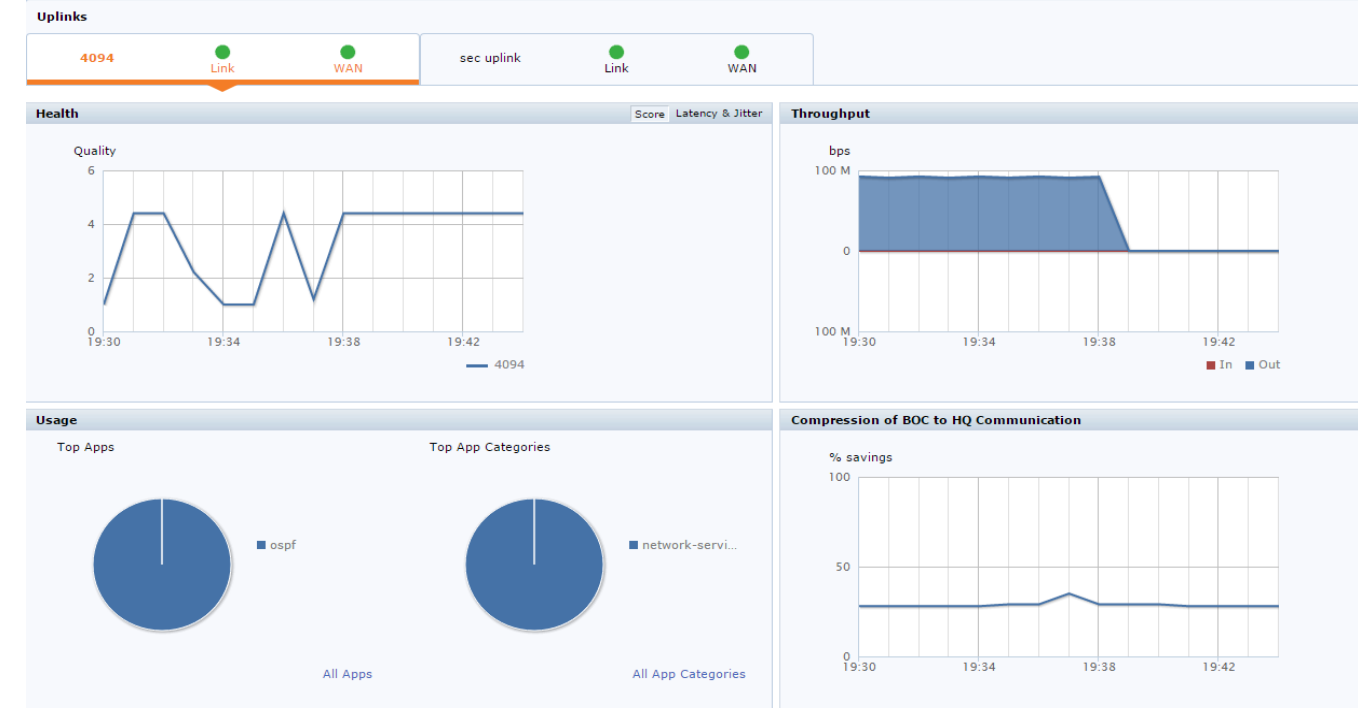

# THANK YOU

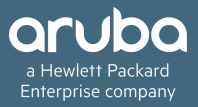